## How to View Attachments in Acalog

- 1. After logging in, Select catalog; "Working Guam Community College 2014-2015 Catalog"
- 2. Click "Version Auditing"
- 3. Click "My Alerts"
- 4. Click "Courses"
- 5. Locate your Audit Event. If it does not appear click on "Show All Audit Events Alerts" button, then locate your Audit Event (e.g. EN110)
- 6. Click on "View Attachments"
- 7. Select your Attachment

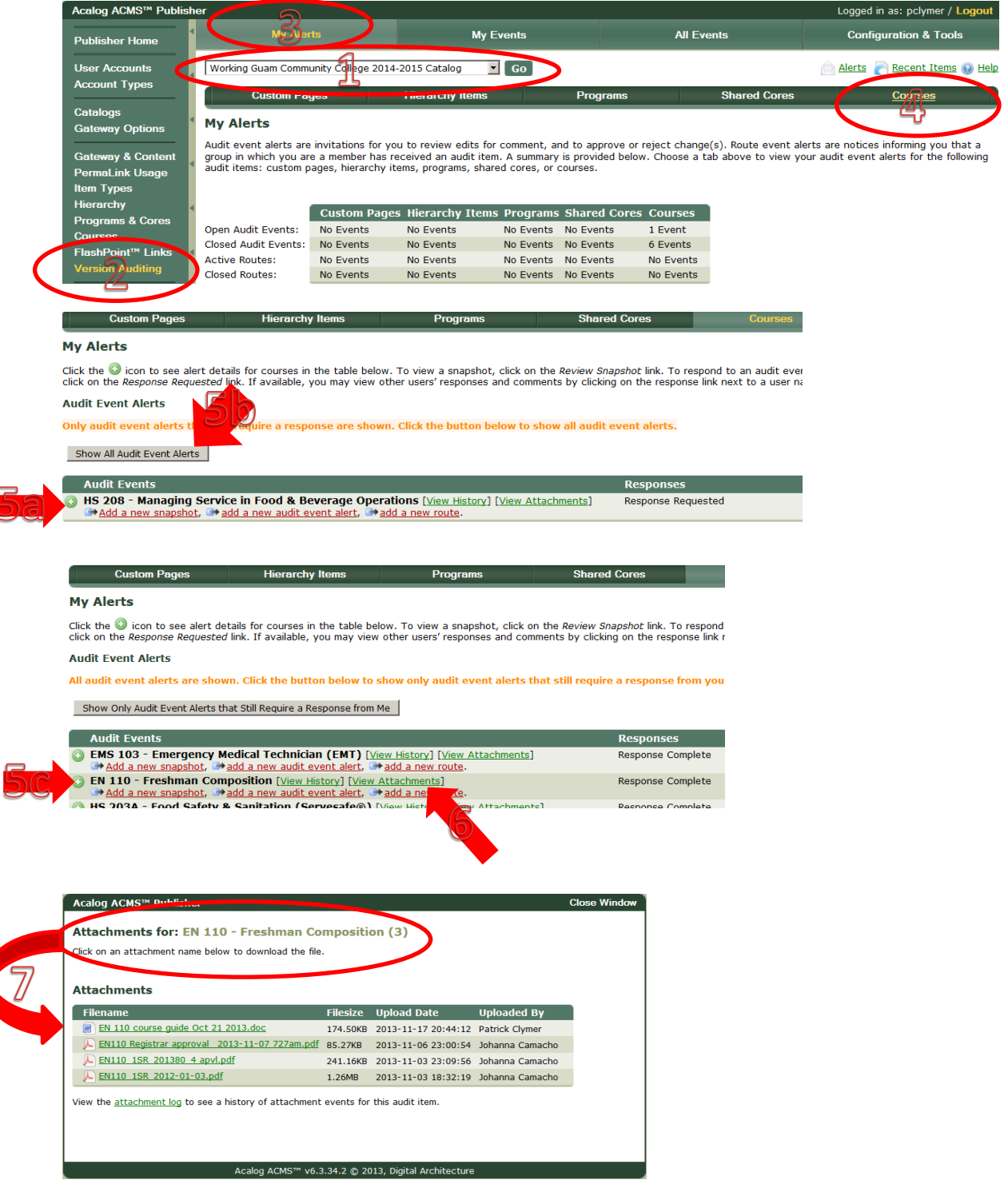